# (別紙)

### 1 新規登録・ログイン

プラスウィンドを利用するために、アカウントの新規登録またはログインを行います。

下記に表示する新規登録・ログイン画面には、出願先学校様からのご案内にしたがってアクセスしてください。

| 本サイトはWEB出願システム「プラスシード」を通して出願登録さ<br>てください。                                                                                                    |                   |  |                                                                                                    |                               |                |  |
|----------------------------------------------------------------------------------------------------|-------------------|--|----------------------------------------------------------------------------------------------------|-------------------------------|----------------|--|
| 未登録の場合は本画面下部より新規登録を行なってください。<br>なお、出願先学校への閲覧申請はログイン後に可能です。<br>申請に必要な「申請コード」は各出願先学校にご確認ください。                                                                                       |                   |  |                                                                                                    |                               |                |  |
| L                                                                                                    | メールアドレス<br>       |  | すでにアカウントを作られて<br>ちらからログインしてください                                                                                              | いる場合は、こ<br><sup>N</sup> 。     |                |  |
|                                                                                                    | パスワード             |  | パスワードを忘れてしまった                                                                                                    | 場合は、                          |                |  |
|                                                                                                    | 次回からメールアドレスの入力を省略 |  | 「パスワードを忘れた方はこ<br>から再発行画面へ進んでく<br>登録されたメールアドレスに                                                                               | <b>ちら」</b><br>ださい。<br>、システムから |                |  |
|                                                                                                    | ログイン              |  | 案内メールを送付いたします                                                                                                    | t.                            |                |  |
|                                                                                                    | バスワードを忘れた方はこちら    |  |                                                                                                    |                               |                |  |
|                                                                                                    | プラスウィンド<br>新規登録   |  | ・各学校ごとに <mark>代表者1名</mark> ;<br>ざいます。<br>※登録完了・ログイン後に学<br>す。                                                                 | 」<br>が初回の新規登録を<br>を内のアカウント追加  | 行う必要がご<br>が可能で |  |
| 本サイトはWEB出願システム「プラスシード」を通して出願登録された受験生の「出身学校(現所属学校)」の先生方による確認サイトです。<br>各出身学校ごとに代表者1名が初回の新規登録を行う必要がございます。<br>2人目以降のアカウントは、ログイン後にアカウント追加が可能です。<br>なお、プラスウィンドのアカウントは毎年3月の年度末にリセットされます。 |                   |  | <ul> <li>・登録時にはメールアドレスと学校名の選択が必要です。</li> <li>・メールが届かない場合、メールの受信設定の見直しをお願いいたします。</li> <li>ドメイン指定: @pluswind.school</li> </ul> |                               |                |  |
|                                                                                                    | 新規登録              |  | ・アカウントの 有効期限は今<br>新規登録が必要 となります                                                                                              | す年度のみとなり、翌<br>。               | 年度は再度          |  |

2-1 新規登録

#### 新規アカウント登録を行うにあたり、学校名を選択した上で、仮登録を行います。

仮登録後にメールを受信し本登録に進みますので、この時点ではまだアカウント登録は完了していません。ご注意ください。

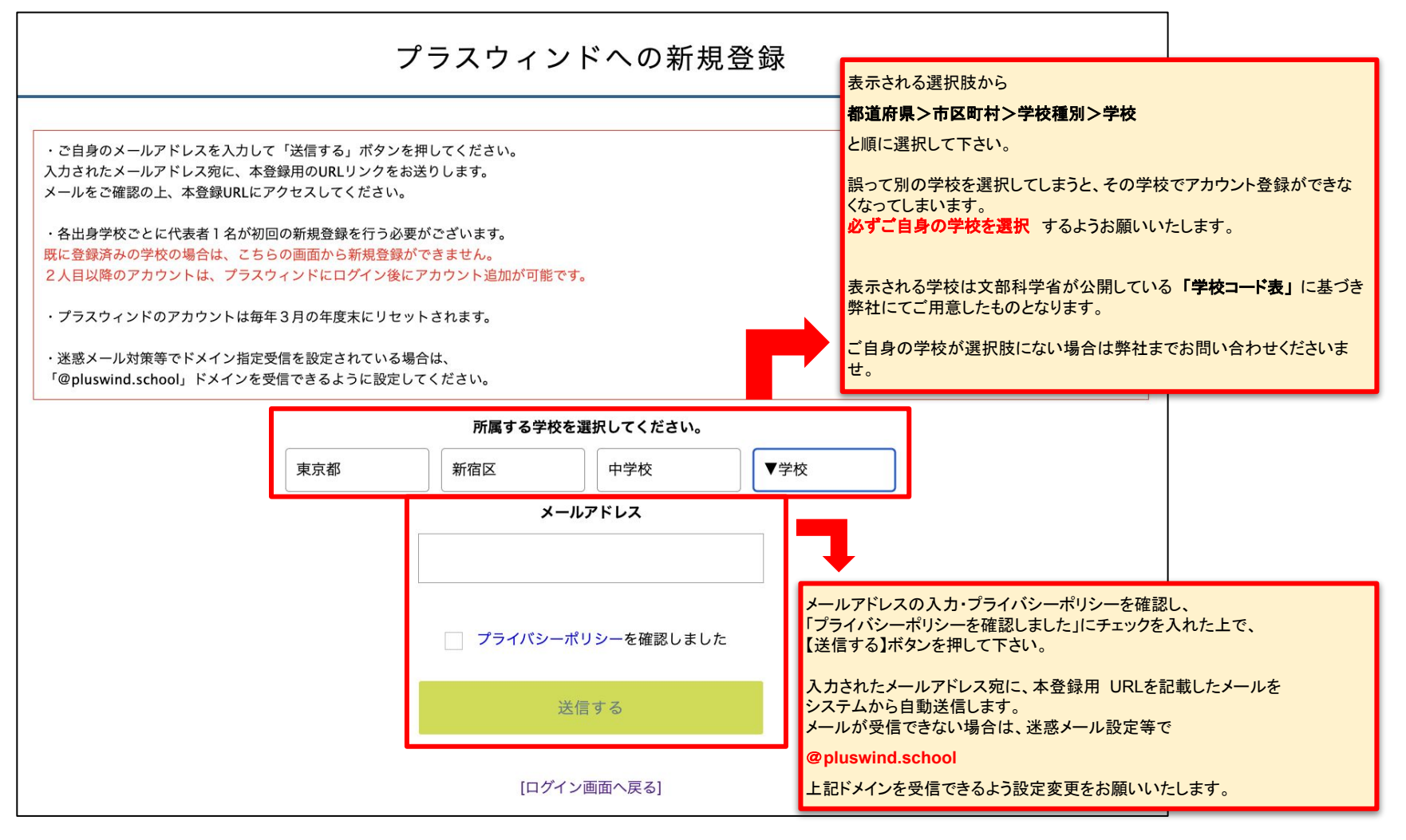

## 2-2 新規登録

受信したメールに記載のURLをクリックし、本登録画面へと進みます。

#### 「次へ」ボタンをクリックして本登録に進んでください。

| PLUS WIND<br>[プラスウィンド] 本登録 URL のお知らせ                       |  |
|------------------------------------------------------------|--|
| <b>宛先:</b>                                                 |  |
| 返信先: PLUS WIND                                             |  |
|                                                            |  |
| *このメールはシステムから自動送信しています。                                    |  |
| プラスウィンドへの仮登録が完了しました。                                       |  |
| 下記に記載されているURLから、本登録のお手続きをお願いいたします。                         |  |
| https://                                                   |  |
| *60分以内にURLをクリックされない場合、URLが無効になります。<br>その場合は、再度仮登録を行ってください。 |  |
| *このメールはシステムより自動送信されています。                                   |  |
| こちらのメールにご返信いただいてもご連絡できませんので、ご了承ください。                       |  |
| プラスウィンド                                                    |  |
| 運営会社: モチベーションワークス株式会社                                      |  |
|                                                            |  |

| メール認証が完了しました。 |  |
|---------------|--|
| 大へ            |  |
|               |  |

2-3 新規登録

氏名、ふりがな、パスワードを入力して【登録する】ボタンを押すとアカウント登録完了です。自動的にログインします。

お名前には外字を利用することができません。必ず常用漢字で入力をお願いいたします。

| プラス                               | ウィンドへの新規登録                                                                  | ]                                                                                                    |
|-----------------------------------|-----------------------------------------------------------------------------|----------------------------------------------------------------------------------------------------|
| 学校名 東京都 新宿区 テスト中学校                | 仮登録時に選択した学校が表示されます。<br>ご自身の学校とお間違いないか、改めてご確認ください。                           | く注意点・留意事項>                                                                                            |
| <b>氏名 (姓) ※</b><br>氏名(姓)          | <b>氏名(名) ※</b><br>氏名(名)                                                     | ・受験生の個人情報を閲覧しますので、<br>ログイン情報となる<br>メールアドレス・パスワード                                                      |
| <b>ふりがな (姓) ※</b><br>ふりがな(姓)      | <b>ふりがな(名) ※</b><br>ふりがな(名)                                                 | については厳重な管理をお願いいたします。 <ul> <li>・最初の学校名選択時に誤った学校を選択すると、他の学校が登録できなくなる他、他の学校の受験生情報を閲覧できてしまいます。</li> </ul> |
| メールアドレス(ログイン時に使用)<br>@<br>パスワード * | 仮登録時に入力したメールアドレスが表示されます。<br>プラスウィンドのログイン時に必要なアドレスとなりますの<br>で、忘れないようご注意ください。 | 重ね重ねとなりますが、 <b>学校名選択の際は十分にご注</b><br>意ください。                                                            |
| パスワード (確認用) ※                     | (半角英数8文字以上)                                                                 |                                                                                                    |
| *本画面で啓録後にプ                        | (半角英数8文字以上)                                                                 |                                                                                                    |
| ☆☆回田(豆球体に)                        | 20012113(Addition 70)2153(Addition (5)。<br>登録する                             |                                                                                                    |

3-1 閲覧申請

出願状況や合否を閲覧するために、出願先の学校に対して閲覧申請を行います。

まずは事前に出願先の学校から共有された申請コードを入力して【送信する】ボタンを押して下さい。

| プラスウィンド                                           | < 閲覧学校切り替え                                                                                                    |                                                                                                    |
|---------------------------------------------------|----------------------------------------------------------------------------------------------------|----------------------------------------------------------------------------------------------------|
| テスト 中学校<br>先生<br>(閲覧学校:未選択)                       | 閲覧可能な学校一覧                                                                                                    |                                                                                                    |
| ■ 閲覧切替 閲覧学校切り替え                                   | 登録済みまたは申請済みの学校の一覧を表示します。<br>イベント申し込み内容や出願状況を確認するには、以下より各学校への閲覧<br>表示されない学校については画面下部の「申請コード入力」から各学校へ申<br>※現在、閲覧可能な学校がありません。                                  | 切り替えを行ってください。<br>請を行ってください。                                                                                           |
| <ul> <li>         ・         ・         ・</li></ul> | 申請コード入力(閲覧学校の追加) 出願先の学校から共有された「申請コード」を入力してください。 申請コードが不明な場合は、出願先の学校へお問い合わせください。 申請コードを入力すると、対象の出願校への申請画面に遷移しまし。 申請後、出願学校による確認が行われ、承認されると出願学校が一録してい 申請コード 送信 | 申請コードを入力して【送信する】ボタンを押<br>すと、閲覧申請の画面に遷移します。<br>コードを送信しただけでは閲覧申請は完了し<br>ませんのでご注意ください。<br>申請コード<br>配付したマニュアルをご<br>覧ください。 |

### 3-2 閲覧申請

### 申請者の情報を入力します。

学校名の選択と申請者の氏名・ふりがなを入力後、【申請する】ボタンを押して下さい。

| プラスウィンド                                                                                                | < 閲覧学校切り替え - 閲覧申請                                                                                       |                                                                                           |
|----------------------------------------------------------------------------------------------------|----------------------------------------------------------------------------------------------------|-------------------------------------------------------------------------------------------|
| テスト 中学校<br>先生<br>(閲覧 <sup>学校:未選択)</sup>                                                                | 閲覧申請                                                                                                    |                                                                                           |
| ☴ 閲覧切替                                                                                                 |                                                                                                    |                                                                                           |
| 閲覧学校切り替え                                                                                               | 進路担当の先生の名前を入力してください。<br>こちらの学校名選択では、申請先<br>トから選択します。                                                    | (出願先)の学校で用意したリス                                                                           |
| <ul> <li>         ・国 電子調査書         <ul> <li>             ・・・・・・・・・・・・・・・・・・・・・・・・・</li></ul></li></ul> | テスト用高等学校       最初のアカウント登録時とは異なる         中学校名 **          ▼地区       ************************************ | る学校名の場合があります。<br><mark>*校でのリスト追加が必要とな</mark><br>い <mark>合わせください。</mark><br>5対応ができかねますのでご注 |
|                                                                                                    | **送外区の中に無い場合は中調光子校、お同い合うとください。       先生氏名(姓) ※       先生氏名(名) ※                                          |                                                                                           |
|                                                                                                    | 氏名(姓) 氏名(名)                                                                                             |                                                                                           |
|                                                                                                    | ふりがな(姓) ※ ふりがな(名) ※                                                                                     |                                                                                           |
|                                                                                                    | ふりがな(姓) ふりがな(名)                                                                                         |                                                                                           |
|                                                                                                    | *進路担当の先生の名前を入力してください。<br>メールアドレス                                                                        | ふりがな、<br>・ルアドレスが<br>-に表示されます。                                                             |
|                                                                                                    | 中請元の子校は田身校<br>ができます。<br>その際にはこちらのメー<br>されます。                                                            | ールアドレス宛にお知らせが配信                                                                           |
|                                                                                                    | アカウント登録時と同様 常用漢字でご入力くださ                                                                                 | 、外字は利用できません。必ず<br>とい。                                                                     |

3-3 閲覧申請

申請を行うと申請先(出願先)学校の承認待ち状態となります。

申請が承認されるまでイベント申し込み状況や出願内容の確認をすることはできません。

| プラスウィンド                     | < 閲覧学校切り替え                                            |                                                            |                                 |             |  |  |  |
|-----------------------------|-------------------------------------------------------|------------------------------------------------------------|---------------------------------|-------------|--|--|--|
| テスト 中学校<br>先生<br>(閲覧学校・ま選択) | テスト用高等学校に閲覧申言                                         | 青を送信しました。                                                  |                                 |             |  |  |  |
| (閲覧学校:木選択) 閲覧可能な学校一覧        |                                                       |                                                            |                                 |             |  |  |  |
| ☴ 閲覧切替                      | 登録済みまたは申請済みの学校の                                       | の一覧を表示します。                                                 |                                 |             |  |  |  |
| 閲覧学校切り替え                    | イベント申し込み内容や出願状》<br>表示されない学校については画ī                    | 兄を確認するには、以下より各学校への<br>面下部の「申請コード入力」から各学                    | の閲覧切り替えを行ってくだ;<br>咬へ申請を行ってください。 | さい。         |  |  |  |
|                             | 学校名                                                   |                                                            | 学校名                             |             |  |  |  |
|                             | テスト用高等学校                                              | 承認待ち                                                       | テスト用高等学校                        | 切り替える       |  |  |  |
|                             |                                                       |                                                            | デモ用高等学校2                        | 切り替える       |  |  |  |
| ■ 電子調査書                     |                                                       |                                                            |                                 |             |  |  |  |
| ☴ 管理者設定                     | 申請コード入力(閲覧学校の追                                        | 加)                                                         | 申請が承認されると「切り替」                  | える」ボタンに表示が変 |  |  |  |
| 〒 アカウント                     | 出願先の学校から共有された「E<br>申請コードが不明な場合は、出題<br>申請コードを入力すると、対象の | 申請コード」を入力してください。<br>顔先の学校へお問い合わせください。<br>の出願校への申請画面に遷移します。 | また、複数の学校に申請・承<br>先の学校名が並びます。    | 認されると、縦に申請  |  |  |  |
|                             | 申請後、出願学校による確認が行                                       | 」われ、承認されると出願学校が登録<br>                                      | しているイベントや出願状況(                  | の確認が可能です。   |  |  |  |
|                             | 申請コード                                                 | 送信                                                         |                                 |             |  |  |  |

## 4 イベント申込状況の確認

閲覧中の学校が開催するイベントに対して自校の生徒(児童)が申し込みを行っていると、その申し込み状況を閲覧可能です。 閲覧可能なイベントは閲覧先の学校が出身校に対して公開しているイベントかつ、自校からの申込者がいる場合のみとなります。 公開されていても自校から申込者がいない、または自校からの申込者がいても出身校に対して非公開の場合は閲覧できません。

| プラスウィンド                                                   | < 11         | ドント申込状況[                   | 6月オープンスク               | ァール] - 申込者-            | 一覧         |            |             |             |      |               |     |                        |                                           |                                 |
|-----------------------------------------------------------|--------------|----------------------------|------------------------|------------------------|------------|------------|-------------|-------------|------|---------------|-----|------------------------|-------------------------------------------|---------------------------------|
| プラスウィンド<br>先生<br>(閲覧学校:テスト用高等学<br>校)<br>→ お知らせ等           | イベント<br>6月オ- | を選択してください **<br>-プンスクール CS | 申込のま<br>閲覧できる<br>のプルダイ | らイベントが複数あ<br>ランから切り替える | る場合は、左の    | のイベン<br>す。 | ·ŀ選択        |             |      |               |     |                        |                                           |                                 |
| 目 イベント                                                    |              |                            |                        |                        |            |            |             |             | 講座申込 |               |     |                        | 事前アンケー                                    | ÷                               |
| イベント申込状況<br>(三) WEB出験<br>(三) 閲覧切替                         | 番号           | 申込者氏名                      | ふりがな                   | 生年月日                   | 申込日時       | 来場         | 午前①         | 午前②         | 食堂体験 | 午後①           | 午後② | 今回のイベ<br>ントは初参<br>加ですか | 今回のイベ<br>ントの同席<br>者がいまし<br>たら回答し<br>てください | 今回のイベ<br>ントをどの<br>ように知り<br>ましたか |
|                                                           | 1            | テスト生徒                      | てすとせいと                 | 平成21年8月7日              | 5/20 16:53 | 未          | 体験授業:<br>国語 | 体験授業:<br>数学 | 希望する | 部活動体<br>験:野球部 |     | はい                     | 母親                                        | リーフレッ<br>ト,家族・友<br>人からの紹<br>介   |
| <ul> <li>国電子調査書</li> <li>管理者設定</li> <li>同アカウント</li> </ul> | 2            | テスト花子                      | てすとはなこ                 | 平成22年9月2日              | 5/20 16:54 | 未          | 体験授業:<br>数学 | 体験授業:<br>英語 | 希望する | 部活動体<br>験:野球部 |     | はい                     | 父親                                        | リーフレット                          |

申込者の情報を一覧表形式で閲覧可能です。 上部の黒い「CSV」ボタンから、申込者の情報を CSVファイルとしてダウンロード可能です。 申込者の行をクリックすると、申込者ごとの申し込み内容の詳細画面へ遷移します。 申し込み時に事前アンケートなどが回答できますが、内容は閲覧先の学校・イベントごとに異なります。

申し込み内容に関するお問い合わせは弊社では分かりかねますので、閲覧先の学校へお問い合わせください。